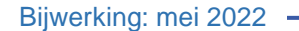

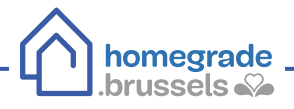

## **DE RENOLUTION-PREMIES**

INDIENINGSPROCEDURE VAN UW DOSSIER

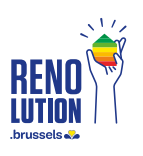

Sinds 1 januari 2022 worden de premies voor Energie, renovatie en gevelverfraaiing hervormd en samengevoegd tot één systeem: de Renolution-premies. Het indieningssysteem voor premies is enkel online beschikbaar. In deze infofiche vindt u in detail de stappen die u moet nemen om uw dossier in te dienen

## Te nemen stappen

(1) Ga naar de website irisbox.irisnet.be en klik op "RENOLUTION Premie".

| administration<br>-cibg                                                             |                                                 |                                                                |                                                                                                    |        |
|-------------------------------------------------------------------------------------|-------------------------------------------------|----------------------------------------------------------------|----------------------------------------------------------------------------------------------------|--------|
| et elektronisc                                                                      | he loket van het                                | Brussels                                                       |                                                                                                    |        |
| west                                                                                |                                                 |                                                                |                                                                                                    |        |
| Kies een gemeen                                                                     | te of administratie                             |                                                                |                                                                                                    | 9      |
|                                                                                     |                                                 |                                                                |                                                                                                    | 7      |
| Welkom bij IR                                                                       | ISbox,                                          |                                                                |                                                                                                    |        |
| naar wat bent                                                                       | u vandaag op zoek                               | ? Voer een trefwoord                                           | in: bewoner,                                                                                                    | 4      |
|                                                                                     |                                                 | Thema's                                                        |                                                                                                    |        |
| Î                                                                                   |                                                 | 🗢 🔳                                                            | €                                                                                                    |        |
| Burgerlijke                                                                         | Familie /                                       | Gezondheid / Huisuast                                          | ing Mobilitait Premies &                                                                                                    | Work   |
| Stand                                                                               | Kinderen                                        | Omgeving                                                       | Subsidies                                                                                                    | WEIK   |
| Stand                                                                               | Kinderen                                        | Omgeving                                                       | Subsidies                                                                                                    | WEIK   |
| Stand Dien een aanvra                                                               | aag in voor                                     | Omgeving                                                       | Jung Subsidies Subsidies                                                                                                    |        |
| Dien een aanvra                                                                     | aag in voor                                     | Omgeving                                                       | Snelle downloads     Attest van gezinssamenstelling                                                                                                    |        |
| Dien een aanvra                                                                     | aag in voor                                     | Omgeving                                                       | Subsidies  Subsidies  Subsidies  Attest van gezinssamenstelling  Akte van geboorte                                                                                                    |        |
| Stand<br>Dien een aanvra<br>Dien een aanvra<br>Jittreksels uit het<br>strafregister | aag in voor<br>Afspraak maken                   | Omgeving Huisvest                                              | Snelle downloads Attest van gezinssamenstelling Akte van geboorte Attest van wettelijke samenwoning                                                                                                    |        |
| Dien een aanvra                                                                     | aag in voor<br>Afspraak maken                   | Omgeving Huisvest                                              | <ul> <li>Attest van gezinssamenstelling</li> <li>Akte van geboorte</li> <li>Attest van wettelijke samenwoning</li> <li>Attest van beofdwerblijfelaate met hief</li> </ul>                                                                        | Toriek |
| Stand                                                                               | aag in voor<br>Afspraak maken                   | Omgeving Huisvest                                              | Snelle downloads Attest van gezinssamenstelling Akte van geboorte Attest van wettelijke samenwoning Attest van hoofdverblijfplaats met hist                                                                                                    | toriek |
| Stand                                                                               | Afspraak maken                                  | Omgeving<br>Keisel<br>Schoolinschrijving<br>Brussel'Air-premie | <ul> <li>Snelle downloads</li> <li>Attest van gezinssamenstelling</li> <li>Akte van geboorte</li> <li>Attest van wettelijke samenwoning</li> <li>Attest van hoofdverblijfplaats met hist</li> <li>Uittreksel uit het strafregister</li> </ul>    | toriek |
| Stand                                                                               | aag in voor<br>Afspraak maken<br>Parkeerkaarten | Omgeving                                                       | <ul> <li>Attest van gezinssamenstelling</li> <li>Attest van geboorte</li> <li>Attest van wettelijke samenwoning</li> <li>Attest van hoofdverblijfplaats met hist</li> <li>Uittreksel uit het strafregister</li> <li>Akte van huwelijk</li> </ul> | toriek |
| Stand<br>Dien een aanvra<br>Dien een aanvra<br>Dittreksels uit het<br>strafregister | Afspraak maken                                  | Omgeving                                                       | Attest van gezinssamenstelling Attest van geboorte Attest van wettelijke samenwoning Attest van hoofdverblijfplaats met hist Uittreksel uit het strafregister Akte van huwelijk Akte van echtscheiding                                           | toriek |
| Stand                                                                               | Afspraak maken                                  | Omgeving                                                       | Snelle downloads Attest van gezinssamenstelling Attest van geboorte Attest van wettelijke samenwoning Attest van hoofdverblijfplaats met hist Uittreksel uit het strafregister Akte van huwelijk Akte van echtscheiding Akte van overlijden      | toriek |

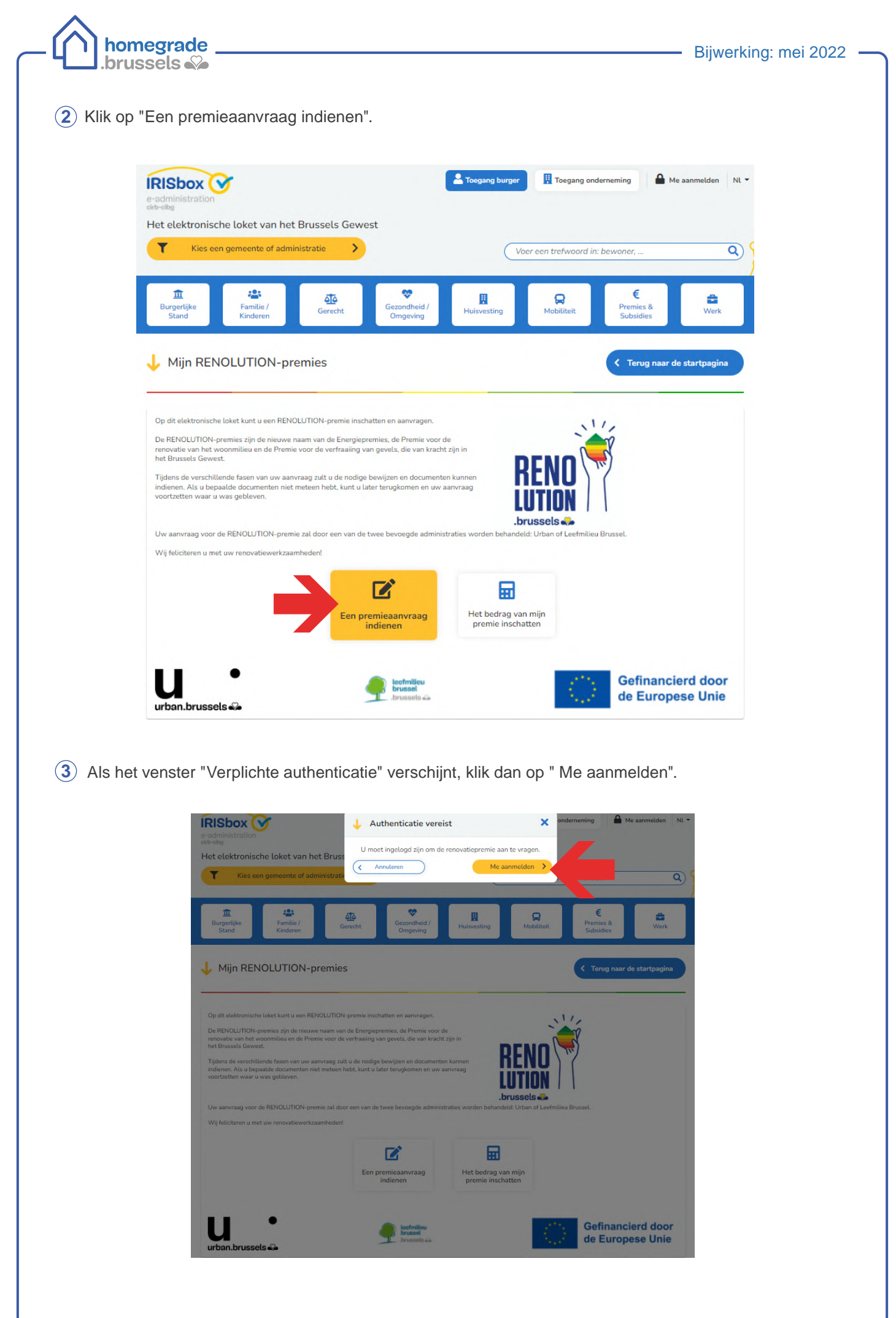

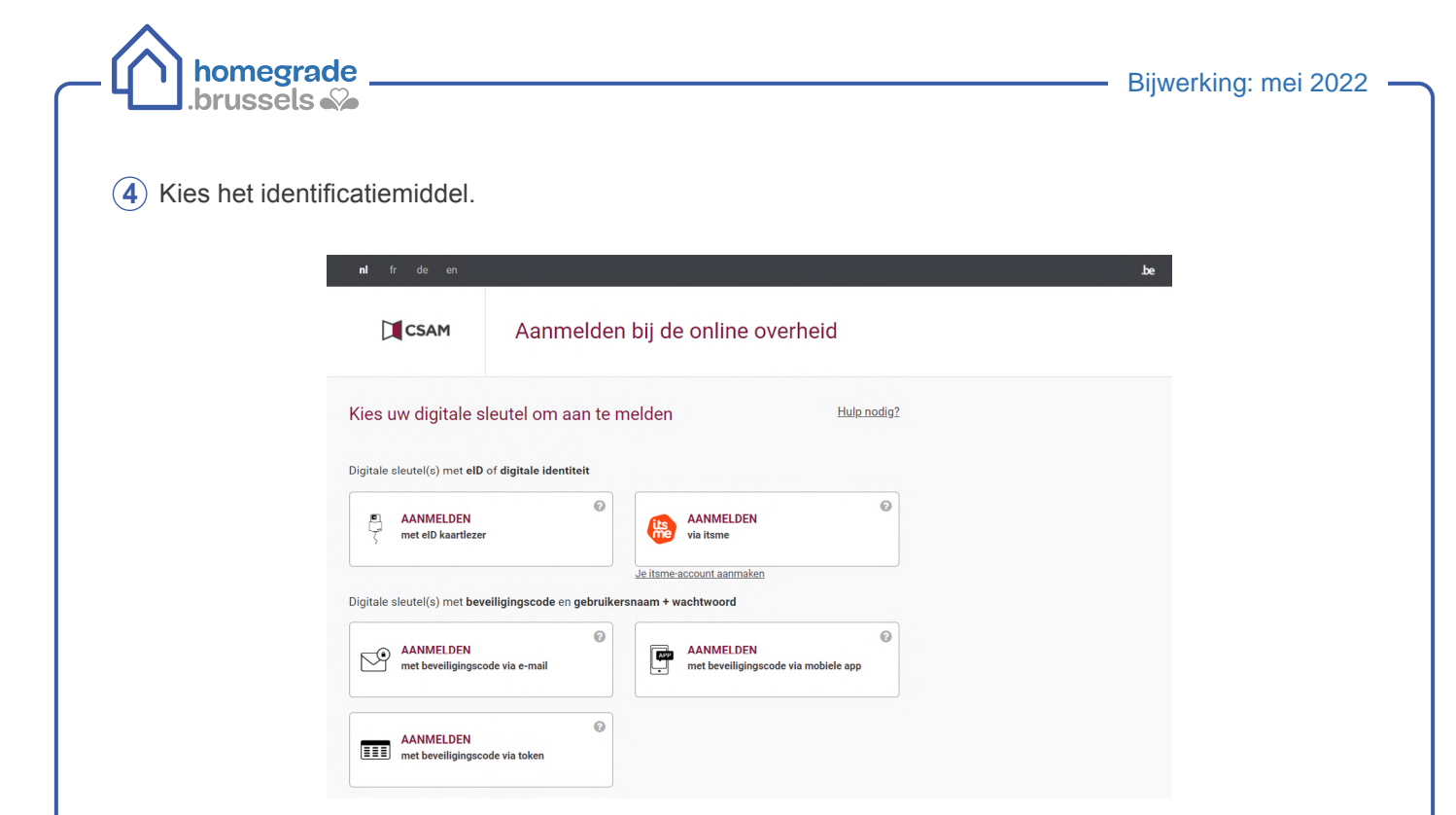

- Identificeer u via itsme:
  - geef uw gsm-nummer in en klik op "verstuur";

|                                  | uarrie                 |                                                                                                    |                                                                                                    | ni                                                                                                    |
|----------------------------------|------------------------|----------------------------------------------------------------------------------------------------|----------------------------------------------------------------------------------------------------|----------------------------------------------------------------------------------------------------|
|                                  | Identificeer je        |                                                                                                    |                                                                                                    |                                                                                                    |
|                                  | Gsm-nummer             |                                                                                                    | <b>—</b>                                                                                                    |                                                                                                    |
|                                  | BE (+32) :             |                                                                                                    | <u>@</u>                                                                                                    |                                                                                                    |
|                                  | Mijn nummer onthouden? |                                                                                                    | Geef je gsm-nummer in                                                                                                    | R                                                                                                    |
|                                  | verstuur               |                                                                                                    | Selecteer verstuur en open je itsme                                                                                                    | app.                                                                                                    |
|                                  |                        |                                                                                                    |                                                                                                    |                                                                                                    |
|                                  |                        |                                                                                                    |                                                                                                    |                                                                                                    |
| ∘ open de itsr                   | ne app op uw dsm.      |                                                                                                    |                                                                                                    |                                                                                                    |
| <ul> <li>klik op "Aan</li> </ul> | melden";               |                                                                                                    |                                                                                                    |                                                                                                    |
| <ul> <li>klik op "Bev</li> </ul> | estigen".              |                                                                                                    |                                                                                                    |                                                                                                    |
|                                  |                        |                                                                                                    |                                                                                                    |                                                                                                    |
|                                  | Ŵ                      |                                                                                                    |                                                                                                    |                                                                                                    |
|                                  |                        |                                                                                                    | Inloggen ×<br>de online overheid 1627                                                                                                    |                                                                                                    |
|                                  |                        | its                                                                                                    | Inloggen ×<br>de online overheid 1627                                                                                                    | De online overheid                                                                                                    |
|                                  |                        | its                                                                                                    | Inloggen       ×         de online overheid       1627         Info       De onlinediensten van de overheid                                                                                                    | Definition of the second second secon |
|                                  |                        | <b>Elodie</b>                                                                                                    | Inlogen       ×         de online overheid       16:27         Info       De onlinediensten van de overheid         Gedeelde identiteitsgegevens       Fijksregisternummer                                                                                                    | Inloggen         de online overheid         Info         De onlinediensten van de overheid                                                                                                    |
|                                  |                        | Elodie<br>Tikop te kaart om te ogenen                                                                                                    | Inlogen       X         de online overheid       1627         Info       Eonlinediensten van de overheid         De onlinediensten van de overheid       Edeelde identitietsgegevense         Rijksregisternummer       Eideartnummer                                                                                                    | →       Inloggen         de online overheid         Info         De onlinediensten van de overheid         Gedeelde identitieitsgegevens         Rijksregisternummer         eiD kaartnummer                                                                                                    |
|                                  |                        |                                                                                                    | Inlogen       ×         de online overheid       1627         Info       1627         Info       1627         De onlinediensten van de overheid       1627         Rijksregisternummer<br>einkarinummer       1627         Bevestig       Weiger                                                                                                    | De onlinediensten van de overheid<br>Edeelde identiteitsgegevens<br>Rijssregistenummer<br>eiD kaartnummer                                                                                                    |
|                                  |                        | Image: Constraint of the second second se | Inlogen       ×         de online overheid       1627         Info       1627         Info       1627 | De onlinediensten van de overheid<br>Gedeelde identiteitsgegevens<br>Rijksregisternummer<br>eib kaartnummer                                                                                                    |
|                                  |                        |                                                                                                    | Inlagen X   de online overheid X   Isolation overheid   Isolation overheid Isolation overheid   Isolation overheid   Isolation overheid Isolation overheid   Isolation overheid   Isolation overheid Isolation overheid   Isolation overheid   Isolation overheid Isolation overheid   Isolation overheid   Isolation overheid Isolation overheid   Isolation overheid   Isolation overheid Isolation overheid   Isolation overheid   Isolation overheid Isolation overheid                                                                                                    | →       Inloggen         de online overheid         →         De onlinediensten van de overheid         →         →         →         →         →         →         →         →         →         →         →         →         →         →         →         →         →         →         →         →         →         →         →         →         →         →         →         →         →         →         →         →         →         →         →         →         →         →         →         →         →         →         →         →         →         →         →         →         →         →         <                                                                                                    |

X 16:28

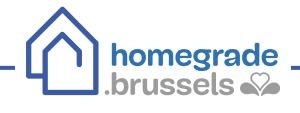

- Of meld u aan met de identiteitskaart:
  - steek de identiteitskaart in de lezer en klik op "Aanmelden";

| <b>nl</b> fr de en         |                                                                                                    | be                                                                                           |
|----------------------------|----------------------------------------------------------------------------------------------------|----------------------------------------------------------------------------------------------|
| CSAM                       | Aanmelden bij de online overheid                                                                                                    |                                                                                              |
| Aanmelden met e            | ID kaartlezer<br>Sluit uw eID-kaartlezer aan op uw computer<br>Steek uw elektronische identiteitskaart (eID), vreemdelingenkaart of kids-ID<br>n de kaartlezer<br>Klik op 'Aanmelden', selecteer uw certificaat en geef de pincode van uw<br>dentiteitskaart in wanneer daarom gevraagd wordt | Hebt u geen elD?<br>Less hier hoe u de online overheidsdiensten kan<br>gebruiken zonder elD. |
| Kies een andere digitale s | ileutel Aanmelden                                                                                                    |                                                                                              |

• selecteer de naam van de aanvrager en klik op "OK ";

| CSAM        | Α                                    | Objet                                     | Émetteur            | Série           |              |
|-------------|--------------------------------------|-------------------------------------------|---------------------|-----------------|--------------|
|             |                                      | Elodie Simons (Authentication)            | Citizen CA          | 100000000080662 |              |
| nmelden met | eID ka                               |                                           |                     |                 |              |
|             | Sluit uw e<br>Steek uw<br>in de kaar | Informations relatives au certific        | at                  | ОК              | liensten kan |
| 3           | Klik op <b>'Aan</b>                  | melden', selecteer uw certificaat en geel | f de pincode van uw |                 |              |

° geef de pincode van de identiteitskaart in en klik op "OK".

| CSAM                           | Aanmelde                                                                                      | en bij de online ov                                                                                           | /erheid    |                                                     |  |
|--------------------------------|-----------------------------------------------------------------------------------------------|----------------------------------------------------------------------------------------------------|------------|-----------------------------------------------------|--|
| anmelden met e                 | ID kaartlezer<br>sluit uw elD-kaartlezer aan<br>steek uw elektronische idt<br>n de kaartlezer | Sécurité Windows<br>Carte à puce<br>Entrez votre code PIN<br>Entrez votre code PIN<br>Cliquez pour plus d'inf | ormations. | X<br>> P?<br>⇒ online overheidsdiensten kan<br>eID. |  |
| (3) Kies een andere digitale s | Klik op 'Aanmelden', selecte<br>dentiteitskaart in wannee<br>sleutel                          | warom gevraagd wordt<br>Aanmeld                                                                               | en         |                                                     |  |

| Terug naar de startpagina |
|---------------------------|
| KENING Z - BEVESTIGING    |
| Rewaren III Kopiéren      |
|                           |
|                           |
|                           |
|                           |
|                           |
|                           |
|                           |
|                           |
|                           |
|                           |
|                           |
|                           |
|                           |
|                           |
|                           |
|                           |
|                           |
|                           |
|                           |
| Het kader leegmaken       |
|                           |
|                           |
|                           |
|                           |
|                           |
|                           |
| indmatig in               |
|                           |
|                           |
|                           |
|                           |
|                           |
|                           |
| Het lader lagemaken       |
| Het kader leegmaken       |
|                           |
|                           |
|                           |
|                           |
|                           |
|                           |
| Volgende >                |
|                           |
|                           |
|                           |

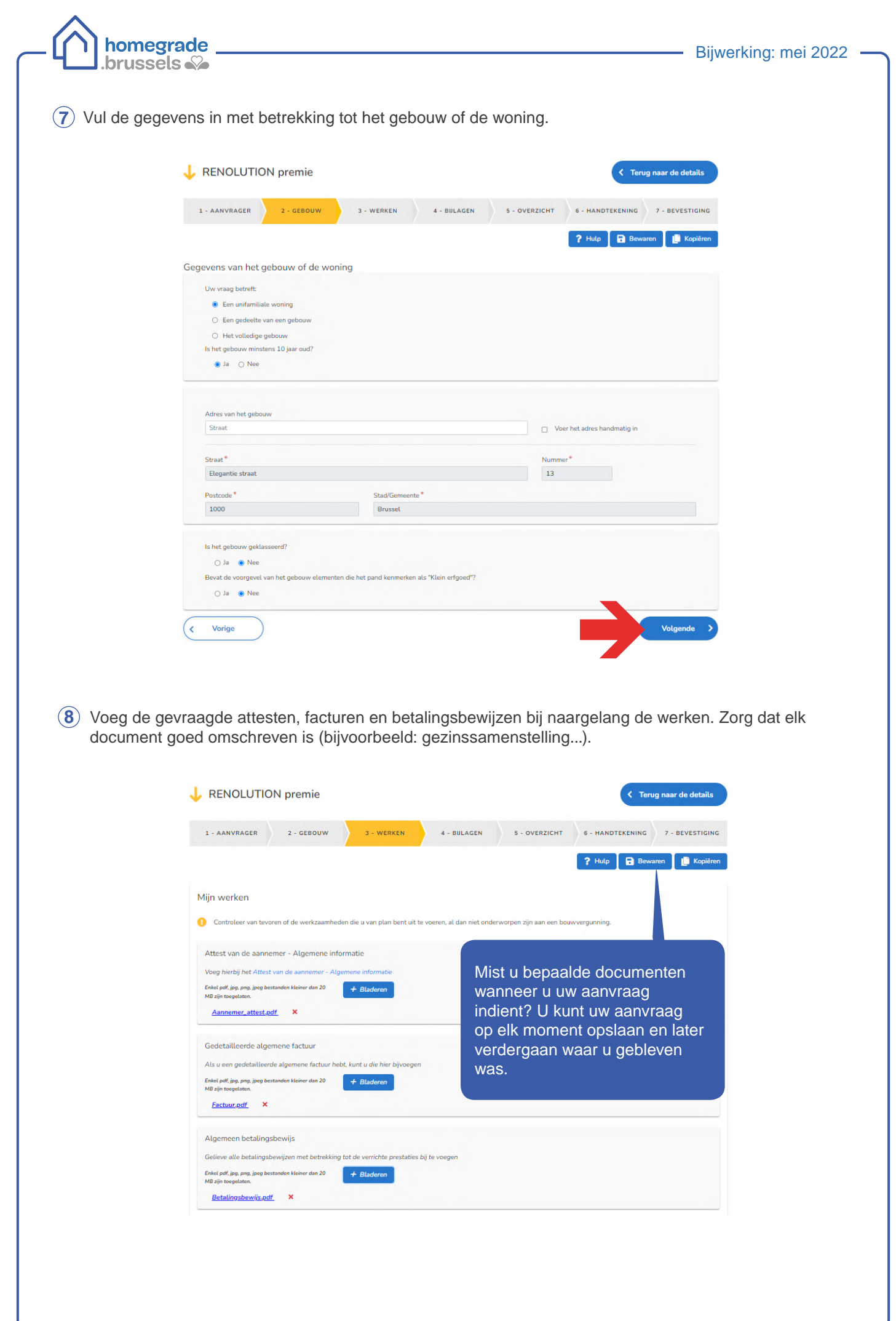

| ; 🌮                                                                                                    | Dijwerking: |
|----------------------------------------------------------------------------------------------------|-------------|
|                                                                                                    |             |
| seeccer neronaer ae werken ale u neeu utgevoera en vernijn vervolgens de sub-terms<br>De items in het blauw zijn die waarvoor u gegevens hebt ingevoerd en die volledig lijken te zijn<br>De items is hetense isjind itemsteren en gewenste en de vervoer gesteren en gesteren in de sub-terms is de sub- |             |
| Die tems in neuorange zijn die waarvoor en nog documenten of gegevens ontdreken<br>Diensten en studies                                                                                                    | ~           |
| Inrichting van de bouwplaats                                                                                                    | ^           |
| Selecteer de premies die u wenst in te vullen                                                                                                    |             |
| ✓ Bescherming en stellingen                                                                                                    |             |
| Documenten die voor deze functie worden verwacht:                                                                                                    |             |
| Attest van de aannemer - Technisch luik                                                                                                    |             |
| Enkel pdf, jpg. prg. jpeg bestanden kleiner dan 20 MB zijn toegelaten. + Bladeren                                                                                                    |             |
| FORM B1 FR 2022.pdf ×                                                                                                    |             |
| Gedetailleerde factuur                                                                                                    |             |
| Deze informatie staat in de algemene factuur                                                                                                    |             |
| L                                                                                                    |             |
| Ruwbouw en waterbeheer                                                                                                    | ~           |
| Gezondheid                                                                                                    | ~           |
| Dak                                                                                                    | ~           |
| Gevels                                                                                                    | ^           |
| Selecteer de premies die u wenst in te vullen                                                                                                    |             |
| Thermische gevelisolatie                                                                                                    |             |
| Documenten die voor deze functie worden verwacht:                                                                                                    |             |
| Attest van de aannemer - Technisch luik                                                                                                    |             |
| Enkel pdf, jpg, png, jpeg bestanden kleiner dan 20 MB zijn toegelaten. + Bladeren                                                                                                    |             |
| FORM F1 FR 2022.pdf ×                                                                                                    |             |
| Gedetailleerde factuur                                                                                                    |             |
| Deze minimale staat in de algemene ractuur                                                                                                    |             |
| Bekleding                                                                                                    |             |
| ✓ Bepleistering                                                                                                    |             |
| Documenten die voor deze functie worden verwacht:                                                                                                    |             |
| Gederaillearde factuur                                                                                                    |             |
| Z Deze informatie staat in de algemene factuur                                                                                                    |             |
| Veritaaing voorgevel                                                                                                    |             |
| Verfraaiing achter- en zijgevel                                                                                                    |             |
| Documenten die voor deze functie worden verwacht:                                                                                                    |             |
| Attest van de aannemer - Technisch luik                                                                                                    |             |
| Enkel pdf, jpg, png, jpeg bestanden Meiner dan 20 MB zijn toegelaten. + Bladeren                                                                                                    |             |
| FORM F5 FR 2022.pdf ×                                                                                                    |             |
| Gedetäilleerde factuur                                                                                                    |             |
| Deze informatie staat in de algemene factuur                                                                                                    |             |
| Foto's                                                                                                    |             |
|                                                                                                    |             |
| Enkel pdf, jpg, png, jpeg bestanden kleiner dan 20 MB zijn toegelaten. + Bladeren                                                                                                    |             |
| Enkel pdf, jpg, png, jpeg bestanden kleiner dan 20 MB zijn toegelaten.<br><u>+ Bladeren</u> <u>fotogevel.pdf</u> ×                                                                                                    |             |

ſ

|                                                                                                    | els 🔊                                                                                                    | BIJWERKI                                                                                                    |
|----------------------------------------------------------------------------------------------------|----------------------------------------------------------------------------------------------------|----------------------------------------------------------------------------------------------------|
|                                                                                                    |                                                                                                    |                                                                                                    |
|                                                                                                    | Buitenschrijnwerk                                                                                                    | ·                                                                                                    |
|                                                                                                    | Vloeren                                                                                                    | ×                                                                                                    |
|                                                                                                    | Binneninrichting                                                                                                    | ~                                                                                                    |
|                                                                                                    | Verwarming en warm water                                                                                                    | ~                                                                                                    |
|                                                                                                    | Sanitaire voorzieningen                                                                                                    | ~                                                                                                    |
|                                                                                                    | Elektriciteit en gas                                                                                                    |                                                                                                    |
|                                                                                                    | Selecteer de premies die u wenst in te vullen                                                                                                    |                                                                                                    |
|                                                                                                    | Conformiteit elektrische installatie                                                                                                    |                                                                                                    |
|                                                                                                    | Conformiteit gasinstallatie                                                                                                    |                                                                                                    |
|                                                                                                    | Documenten die voor deze functie worden verwacht:                                                                                                    |                                                                                                    |
|                                                                                                    | Het controlerapport van een erkend controleorganisme d                                                                                                    | of het attest art. 48                                                                                                    |
|                                                                                                    | De installateur van mijn verwarming of boiler heeft ge                                                                                                    | en CERGA-label                                                                                                    |
|                                                                                                    | Gedetailleerde factuur                                                                                                    |                                                                                                    |
|                                                                                                    | Deze informatie staat in de algemene factuur                                                                                                    |                                                                                                    |
|                                                                                                    | Gecontroleerde mechanische ventilatie                                                                                                    |                                                                                                    |
|                                                                                                    |                                                                                                    | ×                                                                                                    |
| (                                                                                                    | < Vorige                                                                                                    | Volgende >                                                                                                    |
|                                                                                                    |                                                                                                    |                                                                                                    |
| fgegeven<br>oeg verve                                                                                                    | vergunning om de referentie<br>olgens de gevraagde aanvulle                                                                                                    | e te vinden).<br>ende documenten bij.                                                                                                    |
| fgegeven<br>oeg verve<br>↓ REN                                                                                                    | vergunning om de referentie<br>olgens de gevraagde aanvulle<br>IOLUTION premie<br>VRAGER 2- GEBOUW 3- WERKEN 4-BULGEN                                                                                                    | e te vinden).<br>ende documenten bij.<br>< Tong nær de details<br>5- OVERZICHT 6- HANGTEKENING 7- BEVESTIGING                                                                                                    |
| fgegeven<br>oeg vervu<br>↓ REN                                                                                                    | vergunning om de referentie<br>olgens de gevraagde aanvulle<br>IOLUTION premie                                                                                                    | ende documenten bij.<br>s-overzicht (- HANDEKENING) - BEVESTICING<br>? Hulp 🔐 Bewwern 💽 Kopelwer                                                                                                    |
| fgegeven<br>oeg verve<br>↓ REN<br>□ - AM                                                                                                    | vergunning om de referentie<br>olgens de gevraagde aanvulle<br>IOLUTION premie<br>VRAGER 2-GEBOUW 3-WERKEN 4-BILAGEN                                                                                                    | e te vinden).<br>ende documenten bij.<br>( Terug naar de detalts<br>S - OVERZICHT G - HANOTEKENING 7 - BEVESTIGING<br>? Hulp 🗈 Beween 👔 Kopiken                                                                                                   |
| fgegeven<br>oeg verve<br>↓ REN<br>2 - AAA<br>Bijlager<br>Inform                                                                                                    | vergunning om de referentie<br>olgens de gevraagde aanvulle<br>OLUTION premie<br>vRAGER 2 - GEBOUW 3 - WERKEN 4 - BILAGEH<br>1<br>te over de bouwvergunning<br>te verkzamheden een bouwvergunning versis?                                                                                                    | e te vinden).<br>ende documenten bij.<br>(* Torug naar de details<br>* - OVERZICHT & - HANDTEKENING ? - BEVESTIGING<br>? Hulp @ Beween @ Kogiden                                                                                                  |
| fgegeven<br>oeg verve<br>↓ REN<br>1 - AM<br>Bijlager<br>Informs<br>La ver Ma                                                                                                    | vergunning om de referentie<br>Digens de gevraagde aanvulle<br>OLUTION premie<br>vRAGER 2 - GEBOUW 3 - WERKEN 4 - BELAGEN<br>4 - BELAGEN<br>4 - BELAGEN<br>4 - BELAGEN<br>4 - BELAGEN<br>4 - BELAGEN<br>4 - BELAGEN<br>4 - BELAGEN<br>4 - BELAGEN                                                                                                    | e te vinden).<br>ende documenten bij.<br>( Torug naar de detalts<br>S-OVERZICHT G-HANDTEKENING ) 7- BEVESTIGING<br>? Hulp @ Buwwen @ Kojaken                                                                                                    |
| fgegeven<br>oeg verve<br>↓ REN<br>2 - AAA<br>Bijlager<br>Hoform<br>U voor hi<br>Sa a<br>Voor hi<br>Sa a                                                                                                    | Vergunning om de referentie<br>Digens de gevraagde aanvulle<br>OLUTION premie<br>VRAGER 2 - GEBOUW 3 - WERKEN + - BELAGEH<br>4<br>te over de bouwvergunning<br>te voer de bouwvergunning<br>te voer d                                                                                                    | e te vinden).<br>ende documenten bij.<br>s-overzent s- Handerskening (raadpleeg uw<br>te vinden).<br>ende documenten bij.<br>s-overzent s- Handerskening (raadpleeg uw<br>te vinden).<br>s-overzent s- Handerskening (raadpleeg uw<br>te vinden). |
| fgegeven<br>foeg vervu<br>↓ REN<br>1 - AAN<br>Bijlager<br>Hofern<br>5 seco<br>6 so<br>Verg hi<br>Verg hi<br>Verg hi<br>Verg hi                                                                                                    | vergunning om de referentie<br>Digens de gevraagde aanvulle<br>OLUTION premie<br>vrace 2 - CEBOUW 3 - WERKEN 4 - BELACET<br>4 - BELACET<br>4 - BE | an de Stedenbouwkundige vergunning (raadpleeg uw<br>e te vinden).<br>ende documenten bij.<br>C Tarig naar de detalt<br>S-OVERZEHT C-HANOTEKENING 7- BEVESTIGHE<br>? Hulp @ Bowwer @ Kojaker                                                       |
| fgegeven<br>'oeg verve<br>↓ REN<br>2 - AAA<br>Bijlager<br>Hoform<br>Is soor<br>Getove<br>De plar                                                                                                    | vergunning om de referentie<br>Digens de gevraagde aanvulle<br>OLUTION premie<br>VRAGE 2 - GEBOUW 3 - WERKEN 4 - BULGEH<br>1<br>te over de bouwvergunning<br>te verkzamheden een bouwvergunning versis?<br>7<br>He de bouwvergunning<br>ig ma ger genatember skiever en 2<br>verkzamheden een bouwvergunning versis?<br>The comparison of the statember of the statember of the                                                                                                    | an de Stedenbouwkundige vergunning (raadpleeg uw<br>e te vinden).<br>ende documenten bij.<br>s-overzent s- Handetekening -> Bevestiging<br>? Hudp @ Brower @ Kogdere                                                                              |
| fgegeven<br>foeg verve<br>↓ REN<br>1 - AAN<br>Bijlager<br>inform<br>to voor<br>a so<br>voor hat<br>contact of the<br>boom<br>Contact of the<br>boom<br>Contact of the<br>boom<br>Contact of the<br>boom<br>Contact of the<br>boom<br>Contact of the<br>boom<br>Contact of the<br>contact of the<br>contact                                                                                                    | vergunning om de referentie<br>Digens de gevraagde aanvulle<br>OLUTION premie<br>vrace 2 - ceeouw 3 - werken 4 - BELACEN<br>4 - BELACEN<br>4 - BE | an de Stedenbouwkundige vergunning (raadpleeg uw<br>e te vinden).<br>ende documenten bij.<br>C Terug nær de detalt<br>C Terug nær de detalt<br>C Terug nær de detalt<br>C Terug nær de detalt<br>C Terug nær de detalt<br>C Terug nær de detalt   |
| fgegeven<br>oeg verve<br>↓ REN<br>1 - AAA<br>Bijlager<br>biotomissi<br>segene<br>Cester<br>voog hin<br>voog hin                                                                                                    | vergunning om de referentie         olgens de gevraagde aanvulle         oLUTION premie         vhaden       2 - GEBOUW       3 - WERKEN       4 - BELAGEH         1         te over de bouwvergunning       4 - BELAGEH         is       1 - WERKEN       4 - BELAGEH         is       - BELAGEH       1 - WERKEN         is       - BELAGEH       4 - BELAGEH         is       - BELAGEH       4 - BELAGEH         is       - BELAGEH       4 - BELAGEH         is       - BELAGEH       4 - BELAGEH         is       - BELAGEH       4 - BELAGEH         is       - BELAGEH       4 - BELAGEH         is       - BELAGEH       4 - BELAGEH         is       - BELAGEH       4 - BELAGEH         is       - BELAGEH       4 - BELAGEH         is       - BELAGEH       4 - BELAGEH         is       - BELAGEH       - BELAGEH         is       - BELAGEH       - BELAGEH         is       - BELAGEH       - BELAGEH         is       - BELAGEH       - BELAGEH         is       - BELAGEH       - BELAGEH         is       - BELAGEH       - BELAGEH         is                                                                                                    | an de Stedenbouwkundige vergunning (raadpleeg uw<br>e te vinden).<br>ende documenten bij.<br>s-overzeur<br>e Hado e teverno e tevestigen<br>e Hado e teverno e tevestigen<br>e teverno e teverno e tevestigen<br>e                                |
| fgegeven<br>foeg verve<br>↓ REN<br>1 - AAA<br>Bijlager<br>sinform<br>sit an to<br>base<br>Galore<br>De plan<br>Usep in<br>Contain<br>Biglager<br>Biglager<br>Bigl                                                                                                    | vergunning om de referentie<br>blgens de gevraagde aanvulle<br>OLUTION premie<br>verace 2 - cccour a - vereen<br>te over de bouwvergunning<br>te over de bouwvergunning<br>te over de Stedenbouwkundige Vergunning<br>te of de Stedenbouwkundige Vergunning<br>te over de Stedenbouwkundige Vergunning<br>te over de Stedenbouwkundige Vergunning<br>te over de Stedenbouwkundige Vergunning<br>te over de Stedenbouwkundige Vergunning<br>te over de Stedenbouwkundige Vergunning<br>te over de Stedenbouwkundige Vergunning<br>te over de Stedenbouwkundige Vergunning<br>te over de stedenbouwkundige Vergunning<br>te over de stedenbouwkundige vergunning<br>te over de stedenbouwkundige vergunning<br>te overgunning<br>te over de stedenbo                                                                                                    | an de Stedenbouwkundige vergunning (raadpieeg uw<br>e te vinden).<br>ende documenten bij.<br>C Trug nær de deale<br>C Trug nær de deale<br>C Trug nær de deale<br>C Trug nær de deale<br>C Trug nær de deale<br>C Trug nær de deale               |
| fgegeven<br>oeg verve<br>verve<br>verve<br>linder<br>bigilager<br>bigilager<br>big<br>big<br>big<br>big<br>big<br>big<br>big<br>big                                                                                                    | vergunning om de referentie<br>blgens de gevraagde aanvulle<br>oLUTION premie<br>vrace 2 - ceeouw 3 - werken 4 - BULACEH<br>vrace 2 - ceeouw 3 - werken 4 - BULACEH<br>verdensing<br>te de bouwvergunning<br>te over de bouwvergunning<br>te over de bouwverg                                                                                                    | an de Stedenbouwkundige vergunning (raadpieeg uw<br>e te vinden).<br>ende documenten bij.<br>soverzerr e nanoterenig (raadpieeg uw<br>soverzerr e nanoterenig (raadpieeg uw<br>soverzerr e nanoterenig) e tevestige<br>e tevendenje               |
| fgegeven<br>loog verve<br>↓ REN<br>1 - AAA<br>Bijlager<br>Is voor<br>Biglager<br>Is voor<br>Biglager<br>Biglager<br>Biglager                                                                                                    | vergunning om de referentie<br>blgens de gevraagde aanvulle<br>OLUTION premie<br>vinder 2 - GEBOUV 3 - WERKI 4 - BELGER<br>verde bouwverguning<br>te over de bouwverguning<br>te over de b                                                                                                    | an de Stedenbouwkundige vergunning (raadpieeg uw<br>e te vinden).<br>ende documenten bij.                                                                                                    |
| fgegeven<br>Oeg verve<br>↓ REN<br>1 - AAN<br>Bijlager<br>Inform<br>Bijlager<br>Briter<br>Begen<br>Celler<br>Eigen<br>Om en<br>Eigen<br>Celler                                                                                                    | vergunning om de referentie<br>blgens de gevraagde aanvulk<br>oLUTION premie<br>vrace 2 - cesouw 3 - werken 4 - BELCEN<br>verden verde bouwvergunning<br>te over de bouwvergunning<br>te over de bo                                                                                                    | And be Stedeenbood wikk undige vergunning (raadpleeg uw<br>a te vinden).                                                                                                    |
| fgegeven<br>foeg verve<br>↓ REN<br>1 - AAA<br>Bijlager<br>Inform<br>Is voor<br>© a<br>Voog hi<br>Voog hi<br>Catavit<br>Bigend<br>De plar<br>Voog hi<br>Catavit<br>Egend<br>Ow coor<br>Noor A                                                                                                    | vergunning om de referentie<br>olgens de gevraagde aanvulle<br>OLUTION premie<br>vrader 2 - debouw 3 - werken + - BULGOM<br>verden 2 - debouw 3 - werken + - BULGOM<br>te over de bouwvergunning<br>te over de bouwvergunning<br>te over de bouwvergunning<br>te over de bouwvergunning<br>te over de bouwvergunning<br>te over de bouwvergunning<br>te over de bouwvergunning<br>te over de bouwvergunning<br>te over de bouwvergunning<br>te de douevergunning<br>te de douevergunni                                                                                                    | an de Stedeenbouwkundige vergunning (raadpieeg uw<br>a te vinden).<br>ende documenten bij.                                                                                                    |
| fgegeven<br>Oeg verve<br>↓ REN<br>2 - AAA<br>Bijlager<br>Is voor<br>€ a<br>Cedoor<br>De plan<br>Voor hi<br>Cedoor<br>Cedoor<br>C | vergunning om de referentie<br>blgens de gevraagde aanvulle<br>OLUTION premie<br>vacer 2 - GEBOUV 3 - WEKEN 4 - BUAGH<br>vacer 2 - GEBOUV 3 - WEKEN 4 - BUAGH<br>te over de bouwvergunning<br>te over de bouwvergunning<br>te ov                                                                                                    |                                                                                                    |
| fgegeven<br>foeg verve<br>↓ REN<br>1 - AAA<br>Bijlager<br>Hoform<br>Usvor<br>0 a a<br>Voog hin<br>Casta get<br>State get<br>Eigend<br>Chast get<br>Eigend<br>Chast get                                                                                                    | vergunning om de referentie<br>olgens de gevraagde aanvulle<br>OLUTION premie<br>vhade 2 - ceeouw 3 - werken + eeudet<br>t everde bouwvergunning<br>te verkaamheden en bouwvergunning versis?<br>C Nec<br>ge ge gestandene taken de 2 & & & & & & & & & & & & & & & & & &                                                                                                    |                                                                                                    |
| fgegeven<br>loog verve<br>↓ REN<br>1 - AAA<br>Bijlager<br>forform<br>is verve<br>b verve<br>b verve                                                                                                    | vergunning om de referentie<br>olgens de gevraagde aanvulle<br>OLUTION premie<br>vin de 1 2 - GEBOUV 3 - WERKEN 4 - BELGER<br>verde bouwverguning<br>te over de bouwverguning<br>te over de bouwverguning<br>te overde bouwverguning<br>te overde bouwverguning<br>te                                                                                                    |                                                                                                    |
| fgegeven<br>foeg verve<br>↓ REN<br>↓ AAN<br>Bijlager<br>I - AAN<br>Bijlager<br>I -                                                                                                    | vergunning om de referentie<br>olgens de gevraagde aanvulk<br>OLUTION premie<br>vaag 2 - 666000 2 - 066000 4 - 060000<br>verkaambede te bouwvergunning<br>te over de bouwvergunning<br>te over de b                                                                                                    |                                                                                                    |
| fgegeven<br>'oeg verve<br>↓ REN<br>1 - AAA<br>Bijlager<br>bior<br>bior                                                                                                    | vergunning om de referentie<br>olgens de gevraagde aanvulle<br>OLUTION premie<br>vnAGE 2-GEBOUW 3-WERKEN +BULGEH<br>te oorde bouwvergunning<br>te oorde bouwvergunning<br>worksamteden en bouwvergunning versis?<br>The is sourceating of the source source so                                                                                                    |                                                                                                    |
| fgegeven<br>20eg verve<br>↓ REN<br>2 - AAA<br>Bijlager<br>Inform<br>1 - AAA<br>Bijlager<br>Inform<br>1 - Bijlager<br>Inform<br>1 - Bijlager<br>Inform<br>1 - Bijlager<br>Inform<br>Inform<br>Info                                                                                                    | vergunning om de referentie<br>blgens de gevraagde aanvulle<br>OLUTION premie<br>vacer 2 - 666000 3 - WEKKI 4 - BECKEN<br>vacer 2 - 666000 3 - WEKKI 4 - BECKEN<br>var de bouwvergunning<br>te verke bouwvergunning<br>te verke anderson of the formation of the formation of the f                                                                                                    |                                                                                                    |
| fgegeven<br>'oeg verve<br>↓ REN<br>1 - AAA<br>Bijlager<br>Bijlager<br>biorer<br>Bigling<br>Comparison<br>Comparison<br>Co                                                                                                    | vergunning om de referentie<br>olgens de gevraagde aanvulle<br>OLUTION premie<br>vinder 2 - ceeouw 3 - werken<br>4 eeudaamidee on bouwergunning<br>werksamidee on bouwergunning versis?<br>C Nec<br>1 ge gu age bandene taken de 2 eeudaamidee vergunning<br>werksamidee on bouwergunning<br>1 de dagestendee taken de 2 eeudaamidee vergunning<br>1 de dagestendee taken de 2 eeudaamidee vergunning<br>1 de dagest                                                                                                    | <pre>and ce Stedeenbouwkundige vergunning tradopieeg wergenoming tradopieeg wergenoming tradopieeg wergenomic to an appropriate the vinden.</pre>                                                                                                 |
| Gegeven<br>Deg vervu<br>↓ REN<br>1 - AAN<br>Bijlager<br>Inform<br>5 voor<br>6 ba<br>Catever<br>Eigend<br>Eigend<br>Eigend<br>Eigend                                                                                                    | vergunning om de referentie<br>blgens de gevraagde aanvulle<br>OLUTION premie<br>vacer 2 - 666000 3 - WEKKI 4 - BECKEN<br>verde 2 - 666000 3 - WEKKI 4 - BECKEN<br>te oer de bouwvergunning<br>te oer de bouwvergunning<br>te oer de bouwvergunn                                                                                                    |                                                                                                    |

 Vermeld of u een mandaat hebt gekregen en of u gebruik hebt gemaakt van de ECORENO-lening. Indien u de dienst premies bijkomende informatie over uw aanvraag wil geven, kunt u dat in het vak "Opmerkingen over de aanvraag" vermelden.

| Marin - for a la                    |  |  |
|-------------------------------------|--|--|
|                                     |  |  |
| IK neb reeds een ECORENO-lening     |  |  |
|                                     |  |  |
| Opmerkingen över de aanvraag        |  |  |
| U kunt hier een opmerking toevoegen |  |  |
|                                     |  |  |
|                                     |  |  |

(1) Controleer de informatie van de aanvrager.

homegrade

brussels 🚱

Als sommige gegevens niet juist zijn, kunt u ze wijzigen door op het potloodicoontje te klikken.

| 1 - AANVRAGER                                 | 2 - GEBOUW                                             | 3 - WERKEN                | 4 - BULAGEN                   | - OVERZICHT 6 - HA           | NDTEKENING 7 - BEVEST        |  |
|-----------------------------------------------|--------------------------------------------------------|---------------------------|-------------------------------|------------------------------|------------------------------|--|
|                                               |                                                        |                           |                               |                              |                              |  |
|                                               |                                                        |                           | ? Hulp                        | Exporteren in PDF-forma:     | at 🖪 Bewaren 📋 Ko            |  |
| Aanvrager                                     |                                                        |                           |                               |                              |                              |  |
|                                               |                                                        |                           |                               |                              |                              |  |
| Uw vraag betreft: • Part<br>• Ik b            | ticulier (fysieke persoon)<br>en eigenaar van het pand |                           |                               |                              | _                            |  |
| • Ik w                                        | voon in het pand                                       | instans 1 van de 3 eerste | a aanhourolingoon wan hot EDE | Leartificaat van de weeneenh | nid Nee                      |  |
| venuur zijn pand en de wei                    | ken komen overeen met m                                | instens 1 van de 5 eerste | e aanbeveungen van het Er E   | erentingat van de wooneenin  |                              |  |
| Gegevens van d                                | e aanvrager                                            | Correspond                | entieadres                    | Contactperso                 | on voor het vervolg van      |  |
| Envgma BEST                                   |                                                        | Elegantie straa           | t 13 Bus 4+5                  | de premie-aar                | nvraag                       |  |
| E-mail : e.best@yes.<br>Telefoon / GSM :      | com                                                    | 1000 Brussel<br>België    |                               | Enygma BEST                  | Enygma BEST                  |  |
| Rekeningnummer :                              |                                                        |                           |                               | Telefoon / GSM :             | E-mail :<br>Telefoon / GSM : |  |
|                                               |                                                        |                           |                               |                              |                              |  |
|                                               |                                                        |                           |                               |                              |                              |  |
| Gegevens van he                               | et gebouw of de                                        | woning                    |                               |                              |                              |  |
| Uw vraag betreft: Een unifa                   | miliale woning                                         |                           |                               |                              |                              |  |
| ls het gebouw minstens 10 j                   | aar oud? <b>Ja</b>                                     |                           |                               |                              |                              |  |
|                                               |                                                        |                           |                               |                              |                              |  |
|                                               | Adres van het g                                        | gebouw                    | buw Details van het a         |                              |                              |  |
| Elegantie straat 13<br>1000 Brussel<br>België |                                                        |                           | N/A                           |                              |                              |  |
|                                               |                                                        |                           |                               |                              |                              |  |

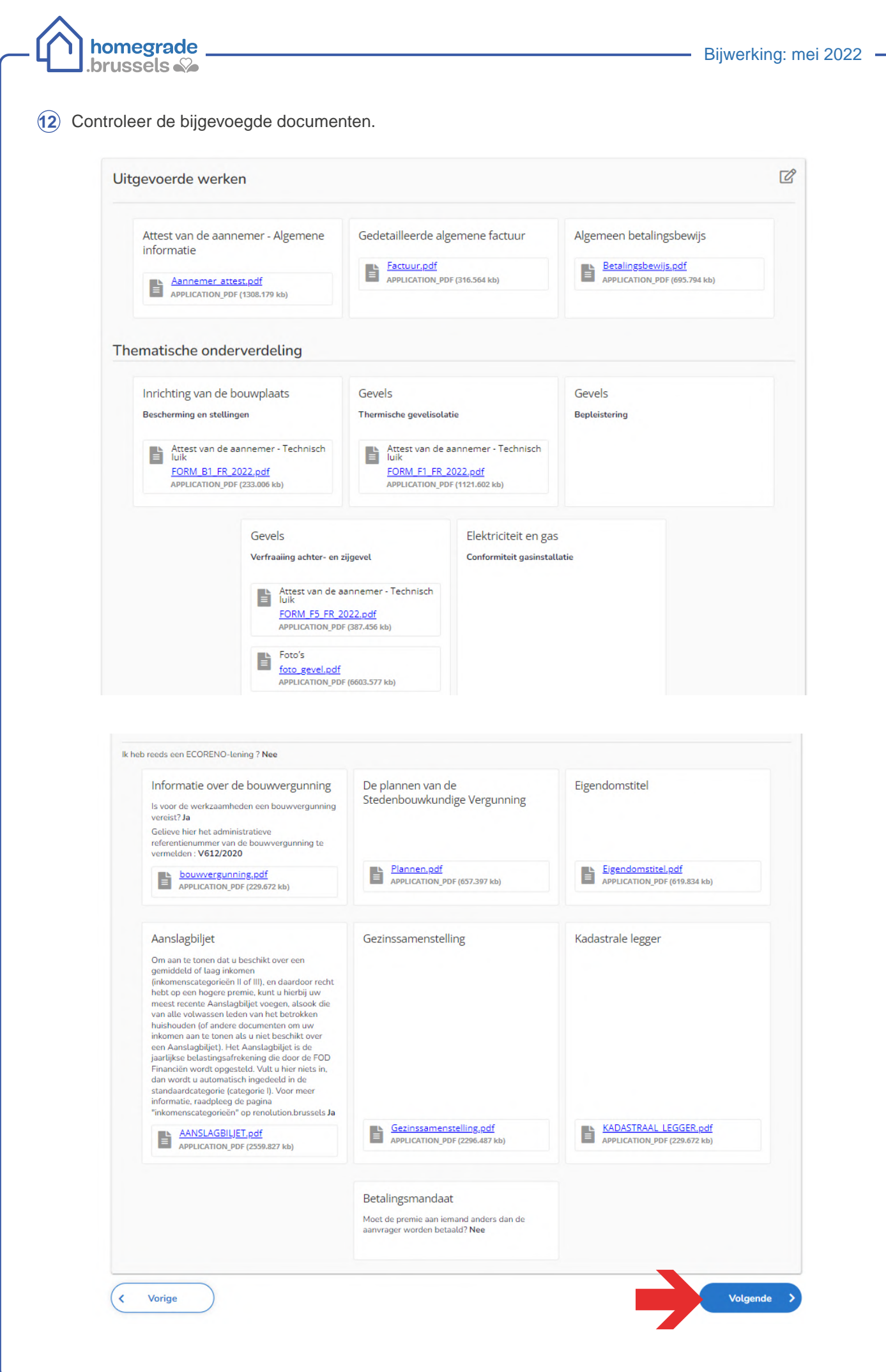

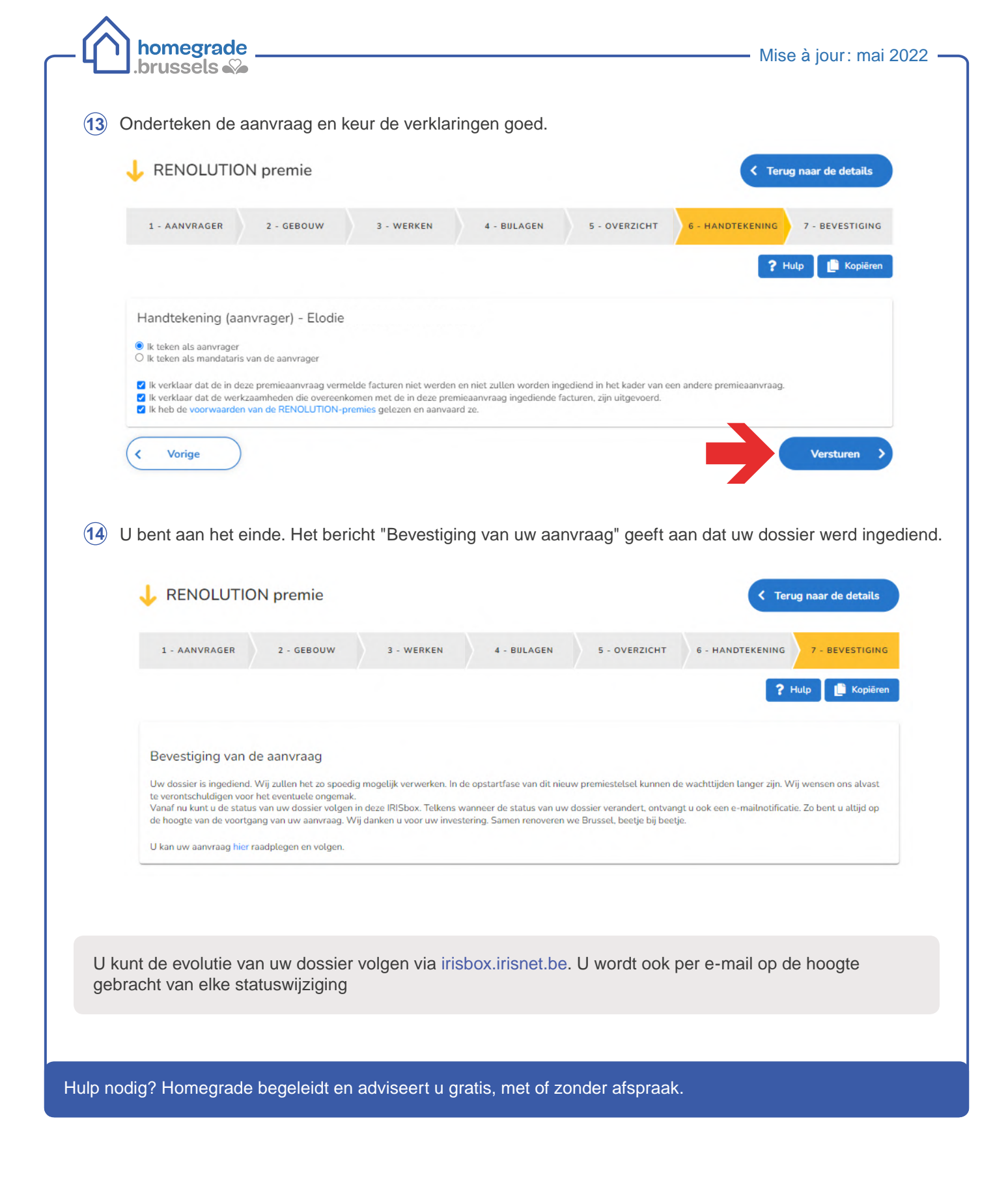

Queteletplein 7 1210 Brussel

& 1810

info@homegrade.brussels
 www.homegrade.brussels

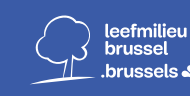

leefmilieu brussel .brussels & BRUSSELS HOOFDSTEDELIJK GEWEST

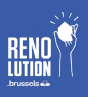